## 3.6 Solicitud de validación

El personal de soporte podrá enviar solicitudes de validación para poder llevar a cabo determinadas acciones relacionadas a actividades de un requerimiento. Estas solicitudes de validación serán enviadas a los usuarios **responsables generales de área**, relacionados con los diferentes sistemas administrados por el PAS.

Al acceder al sistema GLPI, el cliente visualizará en la pantalla de inicio los requerimientos agrupados por estado o aquellos pendientes de aprobación:

| <b>G</b> LPI                           | 🏫 Inicio | + Crear un requerimiento | () Requerimie | ntos 🕲 Preguntas Fr   | ecuentes                                                                          |           | P. Usuarios del Sistema 腕<br>Entidad Raíz (full structure) |
|----------------------------------------|----------|--------------------------|---------------|-----------------------|-----------------------------------------------------------------------------------|-----------|------------------------------------------------------------|
| lnicio                                 |          |                          |               |                       |                                                                                   |           |                                                            |
| <sup>(1)</sup> Requerimientos          |          | + Crear un rec           | uerimiento    | ENCUESTA DE SATISFACC | IÓN                                                                               | ELEMENTÓS | GEN 154                                                    |
| ✓ Requerimientos pendientes de aprobac | ción     |                          |               | ID: 2023000126        | 🚊 cliente cliente                                                                 | General   | PIL_Autorizar ar que esta en                               |
| Nuevo                                  |          |                          | 0             |                       | 불 G. Hacienda ><br>Sistema SIU-<br>Dilana - SUL                                   |           | nivel 4 (1 - 3)                                            |
| ⊖ En curso (asignado)                  |          |                          | 12            |                       | Pilaga<br>Pilaga<br>RECTORADO                                                     |           |                                                            |
| 🛱 En curso (planificado)               |          |                          | ٥             |                       | Sistemas > RyS-<br>UACO                                                           |           |                                                            |
| En espera     O Resueito               |          |                          | 6             | ID: 2023000106        | ≗ cliente cliente<br>참 G. Hacienda ><br>Sistema SIU-<br>Mapuche > SIU-<br>Mapuche | General   | MAP_Actualización del<br>sistema a 3.21.1 (0 - 1)          |
|                                        |          |                          | 0             |                       |                                                                                   |           |                                                            |
| Cerrado                                |          |                          | 957           |                       | RECTORADO<br>Mar G. Redes y<br>Sistemas > RvS-                                    |           |                                                            |
| iii Eliminado                          |          |                          | 7             |                       | RECT                                                                              |           |                                                            |
|                                        |          |                          |               | ID: 2023000101        | ≗ cliente cliente<br>놯 G. Hacienda >                                              | General   | MAP_Ejecucion script stop de<br>liquidacion (0 - 1)        |

## Figura 35: Pantalla de inicio. Requerimientos pendientes de aprobación.

Para ir directamente a los requerimientos que están esperando aprobación se puede hacer clic sobre la opción **Requerimientos pendientes de aprobación** de la Figura 35 (se puede acceder a todos los requerimientos desde el menú principal, opción Requerimientos). Al ingresar al requerimiento se mostrará la solicitud de validación enviada de la siguiente manera:

## **3.6 Solicitud de validación**

Published on Instructivos on line (https://instructivos.sistemas.unpa.edu.ar)

| <b>G</b> LPI                                                                                                    | Inicio + Crear un requerimiento ① Requerimientos G                                                                                                    | ) Preguntas Frecuentes            | P. Usuarios del Sistema 🔤<br>Entidad Raíz (full structure)                                                                                                    |  |  |  |
|----------------------------------------------------------------------------------------------------|----------------------------------------------------------------------------------------------------|-----------------------------------|----------------------------------------------------------------------------------------------------|--|--|--|
| ▲ Inicio / ③ Requerimientos +                                                                                              | Q \$                                                                                                    |                                   |                                                                                                    |  |  |  |
|                                                                                                    | O PIL_No puedo reimprimir un comprob                                                                                                    | oante (2023000164)                | 1/8 > >>                                                                                                    |  |  |  |
| Requerimientos     6       Estadísticas       Aprobaciones       Base de conocimiento       Histórico       20       Todos | Creado: © hace 12 minutos por R líder proyecto líder proyecto<br>Validar solicitud → R cliente cliente<br>99 Se solicita su autorización para realizar cambios en el sister<br>producción que resuelven el inconveniente<br>Comentario | :<br>ma SIU-Pilagá en             | <ul> <li>Requerimientos</li> <li>Fecha de apertura</li> <li>09-08-2023 11:01:45</li> <li>Tipo</li> <li>Requerimiento</li> <li>Categoría •</li> <li>1. Soporte a Usuarios</li> <li>i</li> </ul> |  |  |  |
|                                                                                                    | Párrafo v B I <u>A</u> v 🛃 v 🚥                                                                                                    |                                   | Estado<br>O En curso (asignado)                                                                                                    |  |  |  |
|                                                                                                    | Se aprueba la propuesta de solución.                                                                                                    | Comentario re<br>obligatorio cuan | rio relacionado a la aprobación. Es<br>cuando la aprobación es rechazada.                                                                                                    |  |  |  |
|                                                                                                    | Archivo(s) (10 MB máx) i<br>Arrastre y coloque su archivo aquí, o<br>Examinar No se seleccion archivos.                                                                                                    |                                   | Media •<br>Impacto<br>Medio •<br>Prioridad<br>• Media •                                                                                                    |  |  |  |
| DI                                                                                                    | tesponder v                                                                                                    | $\nabla$                          | 4 5                                                                                                    |  |  |  |

Figura 36: Validar solicitud de aprobación.

Si el cliente aprueba la solicitud de validación deberá indicarlo haciendo clic sobre el botón **Aprobar** de la Figura 36 y agregar un comentario (opcional). Caso contrario deberá hacer clic sobre el botón **Rechazar** y colocar en el campo **Comentario** el motivo del rechazo. En ambos casos se podrán adjuntar documentos, si fuese necesario.

Luego de aprobar o rechazar la solicitud de validación se mostrará la siguiente pantalla:

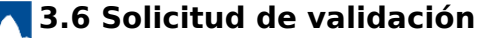

Published on Instructivos on line (https://instructivos.sistemas.unpa.edu.ar)

| ≡ <b>Ģ</b> LPI                                                               |                                                                                                    |                                                                                                    |  |  |  |  |  |
|------------------------------------------------------------------------------|----------------------------------------------------------------------------------------------------|----------------------------------------------------------------------------------------------------|--|--|--|--|--|
| ⓓ Inicio / ① Requerimientos                                                  | + Q ☆                                                                                                    |                                                                                                    |  |  |  |  |  |
|                                                                              | O PIL_No puedo reimprimir un comprobante (2023000164)                                                                                                    | 1/8 > >>                                                                                                    |  |  |  |  |  |
| Requerimientos7EstadísticasAprobaciones1Base de conocimientoHistórico23Todos | Creado: ③ hace 19 minutos por Å líder proyecto lider proyecto Validar solicitud → Å cliente cliente 99 Se solicita su autorización para realizar cambios en el sistema SIU-Pilagá en producción que resuelven el inconveniente Creado: ③ Just now por Å cliente cliente | <ul> <li>⑦ Requerimientos</li> <li>✓</li> <li>Fecha de apertura</li> <li>Ø9-08-2023 11:01:45</li> <li>Tipo</li> <li>Tipo</li> <li>Requerimiento</li> <li>Categoría *</li> <li>1. Soporte a Usuarios ↓ i</li> <li>Estado</li> <li>O En curso (asignado)</li> </ul> |  |  |  |  |  |
|                                                                              | Pregunta para validar solicitud : Aceptado<br>99 Se aprueba la propuesta de solución.                                                                                                    | Origen de las solicitudes<br>ión de Requerimientos) \star i<br>Urgencia<br>Media                                                                                                    |  |  |  |  |  |
| -                                                                            | O Responder →                                                                                                    | 4 · •                                                                                                    |  |  |  |  |  |

Figura 37: Validar solicitud de aprobación. Respuesta.

En la pantalla de la Figura 37 se muestra que la validación fue aceptada por el cliente. El sistema marca en verde la respuesta del cliente y muestra la leyenda Aceptado.

En caso de que la solicitud sea rechazada se mostrará la respuesta del cliente en color rojo y la leyenda Rechazado.

**URL de origen:** https://instructivos.sistemas.unpa.edu.ar/instructivo/pagina/36-solicitud-de-validaci%C3%B3n